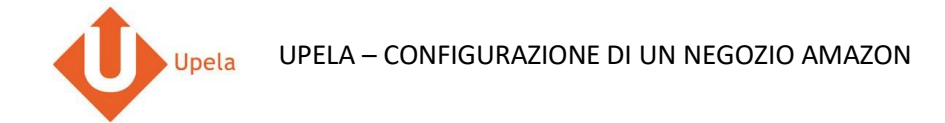

### Contents

| 1. | Introduzione                          | 2   |
|----|---------------------------------------|-----|
| r  | Proroquisiti                          | 2   |
| Ζ. |                                       | Z   |
| 3. | Configurazione del tuo negozio Amazon | 3   |
| 4. | Upload degli ordini dei tuoi negozi   | .11 |
| 5. | Spedizione di un ordine               | .14 |

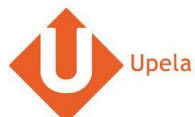

#### 1. Introduzione

Sul tuo account Upela, puoi configurare un negozio Amazon per scaricare automaticamente gli ultimi ordini del tuo negozio e effettuare la spedizione dal tuo spazio cliente Upela.

### 2. Prerequisiti

Per effettuare l'integrazione di un negozio Amazon al tuo account Upela, devi preventivamente:

- 1. Creare un account Upela (https://www.upela.com/it/my-account/login#register)
- 2. Contattare il Servizio Clienti Upela per attivare la rubrica "I miei negozi" nel tuo spazio cliente Upela (scrivere a <u>contact@upela.com</u>)

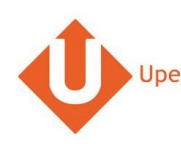

# 3. Configurazione del tuo negozio Amazon

| # | Screenshot                                                                   | Тарра                                                                                                    |
|---|------------------------------------------------------------------------------|----------------------------------------------------------------------------------------------------|
| 1 | amazon seller central                                                        | Accedi al tuo account Amazon <u>https://sellercentral-</u> <u>europe.amazon.com/gp/mws/registratio</u> <u>n/register.html</u> . |
|   | Identifiez-vous sur votre compte                                             |                                                                                                    |
|   | Adresse e-mail : email@domain.com                                            |                                                                                                    |
|   | Mot de passe :                                                               |                                                                                                    |
|   | Identifiez-vous<br>Mot de passe oublié ? L Aide                              |                                                                                                    |
|   |                                                                              |                                                                                                    |
|   |                                                                              |                                                                                                    |
|   | Vous ne vendez pas encore sur Amazon ?                                       |                                                                                                    |
|   | Inscrivez-vous pour vendre vos produits à des millions de clients<br>Amazon. |                                                                                                    |
|   |                                                                              |                                                                                                    |

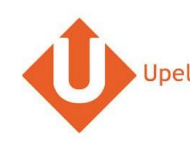

| # |                                                                                                    | Screenshot                                      |                     |   | Тарра                                                                                                    |
|---|----------------------------------------------------------------------------------------------------|-------------------------------------------------|---------------------|---|----------------------------------------------------------------------------------------------------|
| 2 | amazon services                                                                                                   | Bonjour ELLEBOODE (Pas ELLEBOODE?)              |                     | • | Sulla pagina d'iscrizione MWS, seleziona<br>l'opzione voglio utilizzare<br>un'applicazione per accedere al mio<br>seller Amazon tramite MWS.                        |
|   | Amazon Marketplace V                                                                                              | Veb Service (Amazon MWS)                        |                     | • | Alla voce <b>Nome</b> dell'applicazione,<br>inserisci <b>Upela</b> .<br>Alla voce <b>ID dell'account</b><br><b>dell'applicazione</b> , inserisci: <b>8326-2912-</b> |
|   | O Je veux accéder à mon compte vendeu                                                                             | r Amazon personnel via MWS.                     |                     |   | 5460<br>Clicca su Avanti                                                                                                    |
|   | Je souhaite utiliser une application pou<br>Nom de l'application Upela<br>Identifiant de compte du développeur de | ur accéder à mon compte vendeur Amazon via MWS. | 234 ou 123412341234 |   |                                                                                                    |
|   | U Je veux accorder à un développeur l'ac                                                                          | cès à mon compte vendeur Amazon avec MWS.       |                     |   |                                                                                                    |
|   | Nom du développeur:                                                                                               |                                                 |                     |   |                                                                                                    |
|   | Numéro de compte du développeur:                                                                                  | Par Exemple: 1234-1234-1234 ou 12341234         | 234                 |   |                                                                                                    |
|   |                                                                                                    |                                                 | Suivant 💽           |   |                                                                                                    |

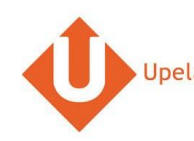

| # |                                                                                                    | Screenshot                                                                                                    |   | Тарра                                                                     |
|---|----------------------------------------------------------------------------------------------------|----------------------------------------------------------------------------------------------------|---|---------------------------------------------------------------------------|
| 3 | amazon services                                                                                                    | Bonjour ELLEBOODE (Pas ELLEBOODE?)                                                                                                    | • | Accetta il contratto di licenza Amazon<br>MWS e clicca su <b>Avanti</b> . |
|   | Amazon Marketplace V                                                                                                    | Veb Service (Amazon MWS)                                                                                                    |   |                                                                           |
|   | Veuillez accepter le contrat<br>pour accéder                                                                                                    | de licence Amazon MWS afin d'utiliser l'application Upela<br>à votre compte vendeur Amazon via MWS                                                                                                    |   |                                                                           |
|   | <ul> <li>J'ai lu et accepté le <u>Contrat de Licer</u><br/>Amazon MWS vous permet, à votre<br/>compte vendeur Amazon. En perme<br/>des actes et des omissions de ces<br/>les modifications apportées par le t<br/>un tiers d'accéder à votre compte ven<br/>d'être prêt à assumer l'entière res<br/>performance de tout tiers à qui v<br/>immédiates si vous avez des doute<br/>de l'accès à votre compte vendeur A<br/>Merci de ne pas communiquer vos<br/>vous par e-mail ou téléphone pour<br/>Aucun préposé d'Amazon ne vous<br/>de connexion à votre compte de ve</li> <li>Je comprends que j'assume l'entiè<br/>Amazon et permets à Amazon d'aut</li> </ul> | And MWS Amazon.<br>The MWS Amazon, d'autoriser des application de fournisseurs tiers pour accéder à votre<br>tetant à un tiers d'accéder à votre compte vendeur Amazon, vous vous exposez au risque<br>ters. Par exemple, vous serez responsable des actions prises par ces tiers, y compris<br>ters à vos offres (prix et disponibilité inclus) sur Amazon.fr. Vous ne devez pas permettre à<br>andeur Amazon à moins d'avoir conclu un accord approprié entre le leirs et vous-même de<br>sous avez autorisé l'accès à votre compte de vente Amazon et prendre des mesures<br>se quant à la performance de ce tiers. Ces mesures peuvent comprendre la suspension<br>ter andre ces informations, et ce même s'ils prétendent être des préposés d'Amazon,<br>demander de vérifier votre nom d'utilisateur et votre mot de passe hors de votre page<br>ter Amazon.<br>The responsabilité des actes et omissions de Upela concernant mon compte vendeur<br>oriser Upela à accéder à mon compte vendeur.<br><b>Suivant ()</b> |   |                                                                           |

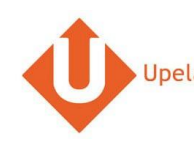

|                                             |                                                                                                    | Screenshot                                                                                                    | Тарра                     |
|---------------------------------------------|----------------------------------------------------------------------------------------------------|----------------------------------------------------------------------------------------------------|---------------------------|
| ama                                         | zon services                                                                                                    | Bonjour ELLEBOODE (Pas ELLEBOODE?)                                                                                                    | Copia il numero di seller |
|                                             |                                                                                                    |                                                                                                    | seller MWS sulla pagina d |
| Ama                                         | azon Marketplace W                                                                                                    | Veb Service (Amazon MWS)                                                                                                    |                           |
| Félicit                                     | ations !                                                                                                    |                                                                                                    |                           |
| Unela                                       | neut décormais accéd                                                                                                    | er à son compte vendeur Amazon via MWS                                                                                                    |                           |
| opeia                                       | peur desorritais acceu                                                                                                    | er a son compte vendeur Anazon via wivvo                                                                                                    |                           |
|                                             |                                                                                                    |                                                                                                    |                           |
| Voici les i                                 | lentifiants, dont Upela aura besoin p                                                                                                    | oour accéder à votre compte vendeur Amazon                                                                                                    |                           |
| Voici les i<br>Importan                     | lentifiants, dont Upela aura besoin p<br>: Merci de prendre note de vos identi                                                                                                 | oour accéder à votre compte vendeur Amazon<br>ifiants ou d'imprimer cette page avant de la quitter. Ces identifiants ne vous seront pas                                                                                                    |                           |
| Voici les i<br>Important<br>envoyés p       | lentifiants, dont Upela aura besoin p<br>: Merci de prendre note de vos identi<br>ar email.                                                                                    | pour accéder à votre compte vendeur Amazon<br>ifiants ou d'imprimer cette page avant de la quitter. Ces identifiants ne vous seront pas                                                                                                    |                           |
| Voici les i<br><b>Importan</b><br>envoyés p | lentifiants, dont Upela aura besoin p<br>: Merci de prendre note de vos identi<br>ar email.<br>Identifian                                                                      | bour accéder à votre compte vendeur Amazon<br>ifiants ou d'imprimer cette page avant de la quitter. Ces identifiants ne vous seront pas<br>uts de compte vendeur pour                                                                                                    |                           |
| Voici les i<br><b>Importan</b><br>envoyés p | lentifiants, dont Upela aura besoin p<br>: Merci de prendre note de vos identi<br>ar email.<br>Identifian<br>Numéro du vendeur :                                               | oour accéder à votre compte vendeur Amazon<br>ifiants ou d'imprimer cette page avant de la quitter. Ces identifiants ne vous seront pas<br>uts de compte vendeur pour                                                                                                    |                           |
| Voici les i<br>Importan<br>envoyés p        | lentifiants, dont Upela aura besoin p<br>: Merci de prendre note de vos identi<br>ar email.<br>Identifian<br>Numéro du vendeur :<br>ID Marketplace [Marketplace<br>ID] :       | bour accéder à votre compte vendeur Amazon<br>ifiants ou d'imprimer cette page avant de la quitter. Ces identifiants ne vous seront pas<br>its de compte vendeur pour<br>Alf83G8C2AR07P (Amazon.co.uk)                                                                                                    |                           |
| Voici les i<br>Importan<br>envoyés p        | lentifiants, dont Upela aura besoin p<br>: Merci de prendre note de vos identi<br>ar email.<br>Identifian<br>Numéro du vendeur :<br>ID Marketplace [Marketplace<br>ID]:        | oour accéder à votre compte vendeur Amazon<br>ifiants ou d'Imprimer cette page avant de la quitter. Ces identifiants ne vous seront pas<br>its de compte vendeur pour<br>AlF83G8C2ARO7P (Amazon.co.uk)<br>AlFA6795UKHFR9 (Amazon.de)                                                                                                    |                           |
| Voici les i<br><b>Importan</b><br>envoyés p | lentifiants, dont Upela aura besoin p<br>: Merci de prendre note de vos identi<br>ar email.<br>Identifian<br>Numéro du vendeur :<br>ID Marketplace [Marketplace<br>ID] :       | oour accéder à votre compte vendeur Amazon<br>iflants ou d'imprimer cette page avant de la quitter. Ces identifiants ne vous seront pas<br>its de compte vendeur pour<br>AlF83G8C2AR07P (Amazon.co.uk)<br>AlPA6795UKMFR9 (Amazon.de)<br>AlRKKUPIHCS9HS (Amazon.es)                                                                                                   |                           |
| Voici les i<br><b>Importan</b><br>envoyés p | lentifiants, dont Upela aura besoin p<br>: Merci de prendre note de vos identi<br>ar email.<br>Identifian<br>Numéro du vendeur :<br>ID Marketplace [Marketplace<br>ID] :       | bour accéder à votre compte vendeur Amazon<br>ifiants ou d'imprimer cette page avant de la quitter. Ces identifiants ne vous seront pas<br>ats de compte vendeur pour<br>AlF83G8C2AR07P (Amazon.co.uk)<br>AlPA6795UKMFR9 (Amazon.de)<br>AlRKCUPIHCS9HS (Amazon.es)<br>Al3VIIB3VIY2ZH (Amazon.fr)                                                                     |                           |
| Voici les i<br><b>Importan</b><br>envoyés p | lentifiants, dont Upela aura besoin p<br>: Merci de prendre note de vos identi<br>ar email.<br>Identifian<br>Numéro du vendeur :<br>ID Marketplace [Marketplace<br>ID] :       | bour accéder à votre compte vendeur Amazon<br>iffants ou d'Imprimer cette page avant de la quitter. Ces identifiants ne vous seront pas<br>ats de compte vendeur pour<br>AlF83G8C2AR07P (Amazon.co.uk)<br>AlPA6795UKMFR9 (Amazon.de)<br>AlRKUUTHCS9HS (Amazon.es)<br>Al3VIIB3VIY2ZH (Amazon.fr)<br>APJ6JRA9NG5V4 (Amazon.it)                                         |                           |
| Voici les i<br>Importan<br>envoyés p        | lentifiants, dont Upela aura besoin p<br>: Merci de prendre note de vos identi<br>ar email.<br>Identifian<br>Numéro du vendeur :<br>ID Marketplace [Marketplace<br>ID] :<br>An | bour accéder à votre compte vendeur Amazon<br>iffants ou d'imprimer cette page avant de la quitter. Ces identifiants ne vous seront pas<br>ats de compte vendeur pour<br>AlF83G8C2AR07P (Amazon.co.uk)<br>AlFA6795UKMIFR9 (Amazon.de)<br>AlRKKUPIHCS9HS (Amazon.de)<br>Al3VIIB3VIY2ZH (Amazon.fr)<br>APJ6JRA9MC5V4 (Amazon.it)<br>utorisation du Vendeur-Développeur |                           |

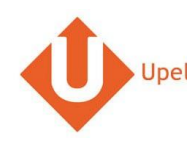

|                                                               |                           |                               |                                       | Scre        | enshot                                    |                      |                     |                          |                   |   | Тарра                                                              |
|---------------------------------------------------------------|---------------------------|-------------------------------|---------------------------------------|-------------|-------------------------------------------|----------------------|---------------------|--------------------------|-------------------|---|--------------------------------------------------------------------|
| <ul> <li>Upela Profession</li> <li>Il mio Spazio (</li> </ul> | isti Servizi -<br>Cliente | Monitorago                    | gio Assistenza                        | Blog C      | Contatto                                  |                      | <b>T</b> • <b>1</b> | <b>-</b> 1               | II mio account 👻  | • | Accedi al tuo spazio cliente Upela e<br>clicca su «I miei negozi». |
| <b>Visione d'insieme</b>                                      | 🃜 l miei                  | i negozi                      |                                       |             |                                           |                      |                     |                          |                   | • | negozio».                                                          |
| Linvio contatto                                               | I miei or                 | dini 🐂 I m                    | iei negozi 🛛 💿 Agg                    | iungi un ne | gozio                                     |                      |                     |                          |                   |   |                                                                    |
| 曫 Mailing di massa                                            | Scarica e invi            | a gli ordini                  |                                       |             |                                           |                      |                     |                          |                   |   |                                                                    |
| Invio tramite<br>documento                                    | Negozio<br>-              |                               | status                                |             | •                                         | Cerca per n° d'ordir | ne, cognome destir  | atario, codice di spediz | ione o n° di Q    |   |                                                                    |
| I miel contatti                                               |                           |                               |                                       |             |                                           |                      |                     | 🛓 Scarica gli or         | dini dei negozi   |   |                                                                    |
| Accredita il tuo account                                      | Data 😽                    | Negozio<br>Ordine             | Articoli                              | Prezzo      | Modalità<br>di<br>spedizione<br>richiesta | Destinatario         | Status              | Etichetta<br>Rif. Ritiro | Azioni            |   |                                                                    |
| 😭 I miei negozi                                               | 18/04/2017                | <b>a</b><br>#405-<br>8226209- | Apple<br>MLH32FN/A<br>Ultrabook 15 4" | 0.00€       | Std FR<br>Dom_1                           |                      | Pending             |                          | o<br>Vedi<br>≰    |   |                                                                    |
| I nostri programmi                                            |                           | 3276330                       | on about 10,4                         |             |                                           |                      |                     |                          | Invia             |   |                                                                    |
| Sponsorizzazione                                              |                           | a,                            | Speedlink Pulse                       |             | Std FR                                    |                      |                     |                          | ●<br>Vedi         |   |                                                                    |
| 🛍 Fedeltà                                                     | 18/04/2017                | #171-<br>8674204-<br>3093961  | Batterie et<br>Câble                  | 0.00€       | Dom_1                                     |                      | Pending             |                          | <b>A</b><br>Invia |   |                                                                    |

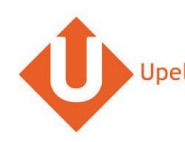

| # |                                          |                                        | Screenshot                      |       |                      |          |   | Тарра                              |
|---|------------------------------------------|----------------------------------------|---------------------------------|-------|----------------------|----------|---|------------------------------------|
| 6 | Upela Profession                         | isti Servizi <del>-</del> Monitoraggio | Assistenza Blog Contatto        | U + 🔺 | 👻 🚻 II mio account 🗸 |          | • | Seleziona la piattaforma «Amazon». |
|   | II mio Spazio                            | Cliente                                |                                 |       |                      |          | • | Clicca su «Avanti».                |
|   | Visione d'insieme                        | 🃜 l miei negozi                        |                                 |       |                      |          |   |                                    |
|   | 🌲 Invio contatto                         | 🔚 l miei ordini 🛛 🏲 l miei ne          | egozi O Aggiungi un negozio     |       |                      |          |   |                                    |
|   | 嶜 Mailing di massa                       | Piattaforma Credenzia                  | ali Informazioni sulla boutique |       |                      |          |   |                                    |
|   | Invio tramite documento                  | Piattaforma                            |                                 |       |                      |          |   |                                    |
|   | 🖉 1 miei contatti                        | * Piattafor                            | ma Seleziona nella lista; v     |       |                      |          |   |                                    |
|   | Accredita il tuo account                 |                                        |                                 |       | Successivo           |          |   |                                    |
|   | 🏋 I miei negozi                          |                                        |                                 |       |                      | <i>د</i> |   |                                    |
|   | Q <sup>8</sup> <sub>B</sub> Impostazioni |                                        |                                 |       |                      |          |   |                                    |
|   | I nostri programmi                       |                                        |                                 |       |                      | Q        |   |                                    |
|   | D Sponsorizzazione                       |                                        |                                 |       |                      |          |   |                                    |
|   | 📽 Endoltà                                |                                        |                                 |       |                      |          |   |                                    |

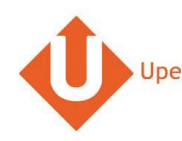

|                                                                | Screenshot                                                                                                    | Тарра                                                                                                    |
|----------------------------------------------------------------|----------------------------------------------------------------------------------------------------|----------------------------------------------------------------------------------------------------|
| <ul> <li>Upela Professioni</li> <li>Il mio Spazio (</li> </ul> | sti Servizi - Monitoraggio Assistenza Biog Contatto 🔹 - 🏦 Il mio account -                                                            | Inserisci il Numero seller e il Token di<br>autenticazione MWS (copiati dalla<br>pagina di conferma MWS). |
| Visione d'insieme                                              | 🔚 l miei negozi                                                                                                    | <ul> <li>Seleziona la Marketplace Amazon.</li> <li>Clicca su Avanti</li> </ul>                            |
| Linvio contatto                                                | I miel ordini I mel negozi                                                                                                    |                                                                                                    |
| 🚰 Mailing di massa                                             | Piattaforma Credenziali Informazioni sulla boutique                                                                                   |                                                                                                    |
| Invio tramite<br>documento                                     | Credenziali                                                                                                    |                                                                                                    |
|                                                                | 1. Clicca su https://sellercentral-europe.amazon.com/gp/mws/registration/register.html e accedi al tuo conto venditore Amazon.        |                                                                                                    |
| 🖉 I miei contatti                                              | 2. Sulla pagina d'iscrizione MWS, clicca su Voglio utilizzare un'applicaçione per accedere al mio conto venditore Amazon tramite MWS. |                                                                                                    |
| Accredita il tuo                                               | 3. Nel campo Nome dell'applicazione, inserisci Upela.                                                                                 |                                                                                                    |
| account                                                        | 4. Nel campo Numero account applicazione developer, inserisci: 8326-2912-5460                                                         |                                                                                                    |
|                                                                | 5. Clicca su Continua.                                                                                                    |                                                                                                    |
| F Tmiel negozi                                                 | 6. Accetta il contratto di licenza Amazon MWS e clicca su Continua.                                                                   |                                                                                                    |
| 📽 Impostazioni                                                 | 7. Copia il numero venditore e gettone ventitore sulla pagina di conferma e inseriscile qui.                                          |                                                                                                    |
|                                                                | * Numero del venditore                                                                                                    |                                                                                                    |
| nostri programmi                                               | * Gettone di autentificazione                                                                                                    |                                                                                                    |
| T Sponsorizzazione                                             | MWS Marketniace Amazon Seleziona nella lista:                                                                                         |                                                                                                    |
| 🛍 Fedeltà                                                      |                                                                                                    |                                                                                                    |
|                                                                | Precedente                                                                                                    |                                                                                                    |

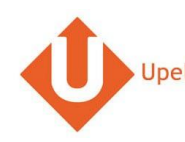

| # |                             |                                                                                                    | Screenshot                                                                                                |                                  |              | Тарра                                                                                                    |
|---|-----------------------------|----------------------------------------------------------------------------------------------------|----------------------------------------------------------------------------------------------------|----------------------------------|--------------|----------------------------------------------------------------------------------------------------|
| 8 | Upela Accueil<br>Mon Espace | Sulvi Assistance Blog Conta<br>Client                                                                                                    | et                                                                                                    | 🗰 🔹 🏦 Hexalogic 👻 🏭 Mon compte 👻 |              | <ul> <li>Inserisci le informazioni sul tuo<br/>negozio.</li> <li>L'indirizzo del tuo negozio sarà utilizzato</li> </ul>                                                                                                    |
|   | Wie d'ensemble              | Filent          Image: Second second second |                                                                                                    | Lissez-nous un message           | <b>3 . .</b> | <ul> <li>L'indirizzo del tuo negozio sarà utilizzato come indirizzo di spedizione predefinito per tutti gli ordini del negozio. Potrai comunque modificare l'indirizzo di spedizione ogni volt ache spedisci un ordine.</li> <li>Clicca su «Salva».</li> <li>Il tuo negozio è stato configurato.</li> </ul> |
|   |                             | Précédent                                                                                                    | PARIS Autres informations susceptibles d'aider au ramassage (interphone, heures d'ouvertures) Enregistrer | digicade, instructions,          |              |                                                                                                    |

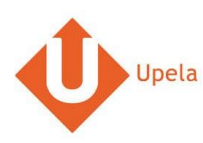

## 4. Upload degli ordini dei tuoi negozi

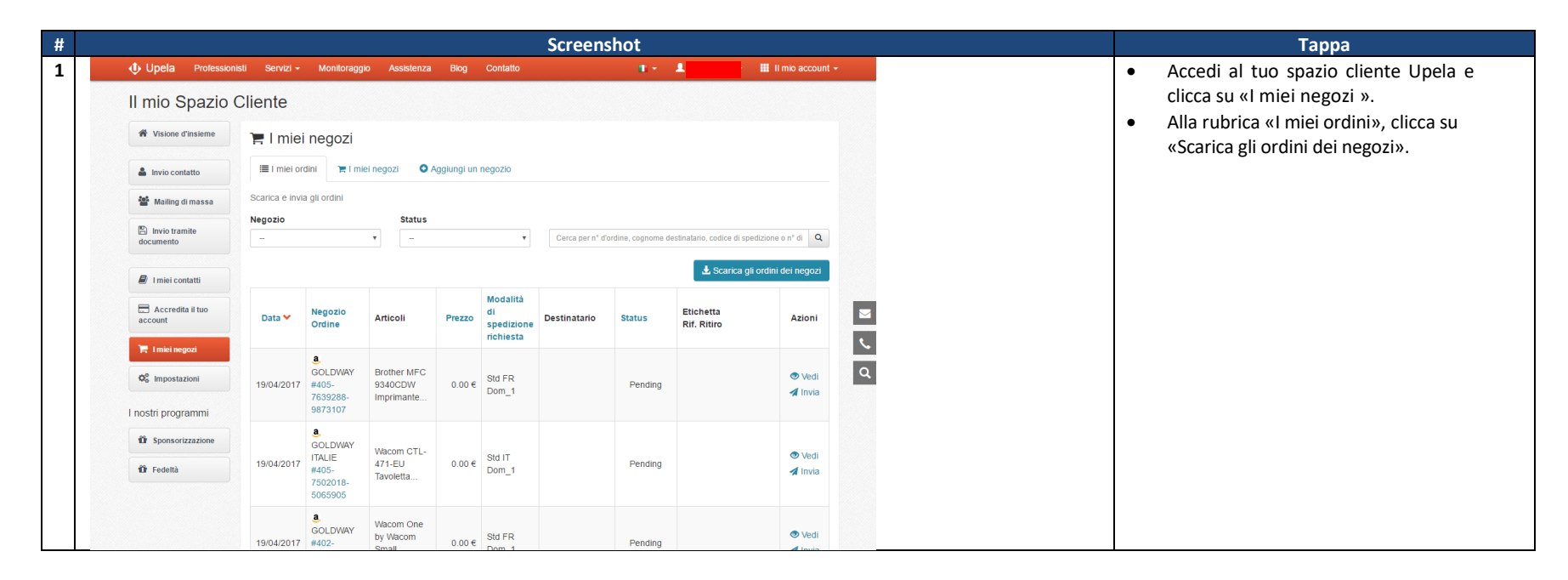

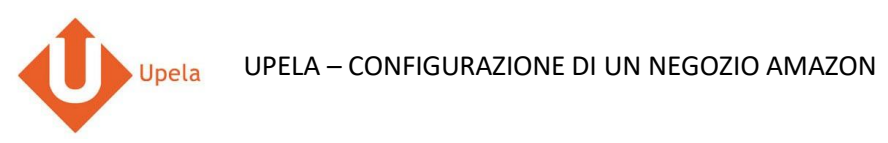

|                                                                                    |                                   |                                              |                                      |             |                                           | Screens         | shot              |                             |                                      |        |   | Тарра                                                                                   |
|------------------------------------------------------------------------------------|-----------------------------------|----------------------------------------------|--------------------------------------|-------------|-------------------------------------------|-----------------|-------------------|-----------------------------|--------------------------------------|--------|---|-----------------------------------------------------------------------------------------|
| Upela Profe                                                                        | essionisti Servizi<br>zio Cliente | - Monitoraș                                  | ggio Assistenza                      | Blog        | Contatto                                  |                 | 1.*               | •                           | II mio accour                        |        | • | Una volta trasferiti gli ordini scaricati, la<br>pagina sarà aggiornata automaticamente |
| A Visione d'insiem                                                                 | e 🎦 🎦 🖛                           | ei negozi                                    |                                      |             |                                           |                 |                   |                             |                                      |        |   | e potrai visualizzare la lista degli ultimi<br>ordini.                                  |
| 🛔 Invio contatto                                                                   | I miei                            | ordini 🏻 📜 l I                               | miei negozi 🛛 🗿 /                    | Aggiungi un | n negozio                                 |                 |                   |                             |                                      |        |   |                                                                                         |
| 🖀 Mailing di massa                                                                 | a Scarica e ir                    | via gli ordini                               | Status                               |             |                                           |                 |                   |                             |                                      |        |   |                                                                                         |
| Invio tramite<br>documento                                                         |                                   |                                              | •                                    |             | ٣                                         | Cerca per n° d' | ordine, cognome d | destinatario, codice di spe | edizione o nº di 🔍                   |        |   |                                                                                         |
| 🖉 I miei contatti                                                                  |                                   |                                              |                                      |             |                                           |                 |                   | 🛓 Scarica gl                | li ordini dei negozi                 |        |   |                                                                                         |
| Accredita il tuo account                                                           | Data 🛩                            | Negozio<br>Ordine                            | Articoli                             | Prezzo      | Modalità<br>di<br>spedizione<br>richiesta | Destinatario    | Status            | Etichetta<br>Rif. Ritiro    | Azioni                               | 2      |   |                                                                                         |
| <ul> <li>Imiei negozi</li> <li>Impostazioni</li> <li>I nostri programmi</li> </ul> | 19/04/201                         | <b>a</b> .<br>7 #405-<br>7639288-<br>9873107 | Brother MFC<br>9340CDW<br>Imprimante | 0.00€       | Std FR<br>Dom_1                           |                 | Pending           |                             | <ul><li>Vedi</li><li>Invia</li></ul> | a<br>a |   |                                                                                         |
| 1 Sponsorizzazione                                                                 | e                                 | <u>a</u> .                                   | Wacom CTL-                           |             | Std IT                                    |                 |                   |                             | 👁 Vedi                               |        |   |                                                                                         |
| 10îr Fedeltà                                                                       | 19/04/201                         | 7 #405-<br>7502018-<br>5065905               | 471-EU<br>Tavoletta                  | 0.00€       | Dom_1                                     |                 | Pending           |                             | 🖪 Invia                              |        |   |                                                                                         |
|                                                                                    | 19/04/201                         | <b>a</b> ,<br>7 #402-                        | Wacom One<br>by Wacom                | 0.00€       | Std FR                                    |                 | Pending           |                             | Vedi<br>Invia                        |        |   |                                                                                         |

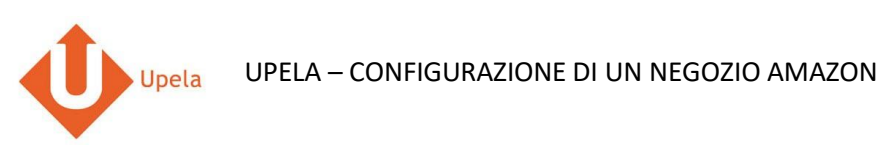

| # | Scree                                                                                                    | enshot   |            |        |                   |   | Тарра                                        |
|---|----------------------------------------------------------------------------------------------------|----------|------------|--------|-------------------|---|----------------------------------------------|
| 3 | 🚯 Upela Professionisti Servizi - Monitoraggio Assistenza Blog Contatto                                                                             |          |            |        |                   |   | • Per visualizzare il dettaglio dell'ordine, |
|   | Il mio Spazio Cliente                                                                                                    |          |            |        |                   |   | clicca su «Vedi».                            |
|   | 🕷 Visione d'insteme 🏹 I miei negozi                                                                                                    |          |            |        |                   |   |                                              |
|   | 🛓 Invjo contatto                                                                                                    |          |            |        | ×                 |   |                                              |
|   | ≌ M Ordine N° 302-8232385-0589934                                                                                                    |          |            |        | Ĭ                 |   |                                              |
|   | Data di ordine 19/04/2017 11:06:36<br>docum Negozio <u>a</u> .                                                                                     |          |            |        | ٩                 |   |                                              |
|   | 🖉 in Ordine articoli                                                                                                    |          |            |        | gozi              |   |                                              |
|   | accon Prodotto                                                                                                    | Quantità | PREZZO CAD | Totale | Azioni            |   |                                              |
|   | (T580WHITE) Samsung Galaxy Tab A (2016) T580 25.54 cm (10.1 Zoll) WI-FI Tablet-PC (Octa-Core, 2GB RAM, 16GB eMMC, Android 6.0, neue Version) wells | 1        | 0.00 €     | 0€     | - 6               | · |                                              |
|   | OC in Totale tasse incluse                                                                                                    |          |            | 0.00€  | ●<br><u>Ved</u> ) |   |                                              |
|   | I nostri<br>Indirizzo di spedizione<br>Peso totale 0 ko                                                                                            |          |            | 0.00€  | <b>A</b><br>Invia | d |                                              |
|   | Modalità di spedizione richiesta Std DE Dom_1                                                                                                    |          |            |        | ۲                 |   |                                              |
|   | the Fe Status Pending                                                                                                    |          |            |        | Vedi              |   |                                              |
|   |                                                                                                    |          |            |        | Invia             |   |                                              |
|   |                                                                                                    |          |            |        |                   |   |                                              |
|   | GOLDWAY<br>ALERACINE Brother MFC- Std DE Option Methods                                                                                            |          |            |        | Vedi              |   |                                              |

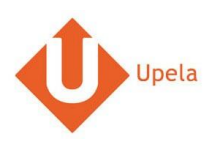

# 5. Spedizione di un ordine

|                             |                             |                     |                       |             |                         | Screen         | shot               |                             |                     |
|-----------------------------|-----------------------------|---------------------|-----------------------|-------------|-------------------------|----------------|--------------------|-----------------------------|---------------------|
| Upela Professio             | onisti Servizi <del>-</del> | Monitorag           | gio Assistenza        | Blog        | Contatto                |                | 1.1                | 💄 GOLDWAY 🗸                 | II mio account      |
| mio Spazio                  | Cliente                     |                     |                       |             |                         |                |                    |                             |                     |
| * Visione d'insieme         | 🃜 I mie                     | i negozi            |                       |             |                         |                |                    |                             |                     |
| 🌲 Invio contatto            | I miei o                    | rdini 🏻 🏋 l m       | niei negozi 🛛 💿       | Aggiungi un | negozio                 |                |                    |                             |                     |
| 🖀 Mailing di massa          | Scarica e inv               | ria gli ordini      |                       |             |                         |                |                    |                             |                     |
| Invio tramite<br>documento  | Negozio                     |                     | Status                |             | ٣                       | Cerca per n° d | 'ordine, cognome d | lestinatario, codice di spe | edizione o nº di 🔍  |
| 🖗 I mini contatti           |                             |                     |                       |             |                         |                |                    | 🛓 Scarica gli               | i ordini dei negozi |
| Accredita il tuo            |                             | Negozio             |                       |             | Modalità                |                |                    | Etichetta                   |                     |
| account                     | Data 🛩                      | Ordine              | Articoli              | Prezzo      | spedizione<br>richiesta | Destinatario   | Status             | Rif. Ritiro                 | Azioni              |
| 📜 I miei negozi             |                             | <u>a</u> ,          | Brother MFC           |             |                         |                |                    |                             |                     |
| Q <sup>C</sup> Impostazioni | 19/04/2017                  | #405-<br>7639288-   | 9340CDW<br>Imprimante | 0.00€       | Std FR<br>Dom_1         |                | Pending            |                             | Vedi<br>Invia       |
| nostri programmi            |                             | 9873107             |                       |             |                         |                |                    |                             |                     |
| Sponsorizzazione            | 19/04/2017                  | #405                | Wacom CTL-<br>471-EU  | 0.00€       | Std IT                  |                | Pending            |                             | 👁 Vedi              |
| LI Federa                   |                             | 7502018-<br>5065905 | Tavoletta             |             | Dom_1                   |                |                    |                             | M Invia             |
|                             |                             | <u>a</u> .          | Wacom One             |             | Std ED                  |                |                    |                             | 👁 Vedi              |
|                             | 19/04/2017                  | #402-               | Creat                 | 0.00€       | Dom 4                   |                | Pending            |                             |                     |

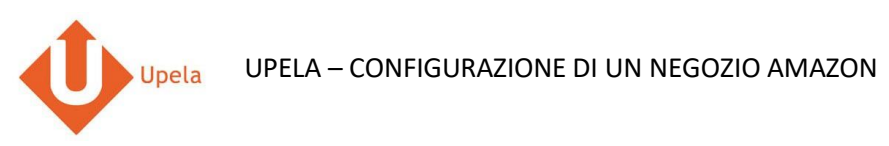

| #                           |                                                                           | Screenshot                                                                                                    | Тарра                                                                                                    |
|-----------------------------|---------------------------------------------------------------------------|----------------------------------------------------------------------------------------------------|----------------------------------------------------------------------------------------------------|
| 2                           | Upela Professio                                                           | nistii Servizi - Monitoraggio Assistenza Biog Contatto 👔 - 🧘 GOLDWAY - 🏭 il mio account -                                           | Gli indirizzi di origine e di destinazione                                                                                                    |
|                             | Il mio Spazio                                                             | Cliente                                                                                                    | 4<br><sup>4</sup> <sup>•</sup> Vedi i deltagi derordne <sup>4</sup> <sup>•</sup> vedi i deltagi derordne <sup>4</sup> <sup>•</sup> vedi i deltagi derordne <sup>4</sup> <sup>•</sup> vedi i deltagi derordne |
|                             | Visione d'insieme                                                         | F Invia il tuo ordine #302-8232385-0589934 Invia il tuo ordine in un clic!                                                          |                                                                                                    |
|                             | Linvio contatto                                                           | MITTENTE DESTINATARIO                                                                                                    | Buoi inoltro completaro/modificaro                                                                                                    |
| Maili<br>원 Invio<br>documen | <ul> <li>Mailing di massa</li> <li>Invio tramite<br/>documento</li> </ul> | Ð                                                                                                    | l'indirizzo di destinazione cliccando                                                                                                    |
|                             | 🖉 I miei contatti                                                         | «Destinatari                                                                                                    | «Destinatario» ).                                                                                                    |
|                             | Accredita il tuo<br>account                                               | CARATTERISTICHE DELLA TUA SPEDIZIONE visualizza /rassondi                                                                           | <ul> <li>Inserisci le informazioni sulla specizione,<br/>compresa la descrizione dei colli<br/>(numero, peso unitario, dimensioni).</li> <li>Clicca su «Confronta le offerte».</li> </ul>                    |
|                             | Q <sub>0</sub> <sup>0</sup> Impostazioni                                  | VALORE & ASSICURAZIONE COMPLEMENTARE OPZIONALE . visualizza / nascondi                                                              |                                                                                                    |
|                             | l nostri programmi                                                        | DESCRIZIONE DEI COLLI                                                                                                    |                                                                                                    |
|                             | Sponsorizzazione                                                          | Tipo 🛛 O ps 🔀 Cols 🕎 O Palette                                                                                                    |                                                                                                    |
|                             | û Fedeltâ                                                                 | Colli O N* 1 P. unitario P. uni kg. Dimensioni selectora V 29 X 21 X 8 cm O<br>O Aggiung un colo C Cambia untà di misura (tes/noch) |                                                                                                    |
|                             |                                                                           | DATA E ORA DEL RITIRO  Collection chosen (subject to the carrier availability) Data 100 1000/2017 Tra 11:00 V and 17:00 V           |                                                                                                    |
|                             |                                                                           | <ul> <li>Lascio il mio pacco in agenzia</li> <li>COMPARA LE OFFERTE!</li> </ul>                                                     |                                                                                                    |
|                             |                                                                           |                                                                                                    |                                                                                                    |